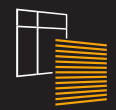

# **ANWIS HOME**

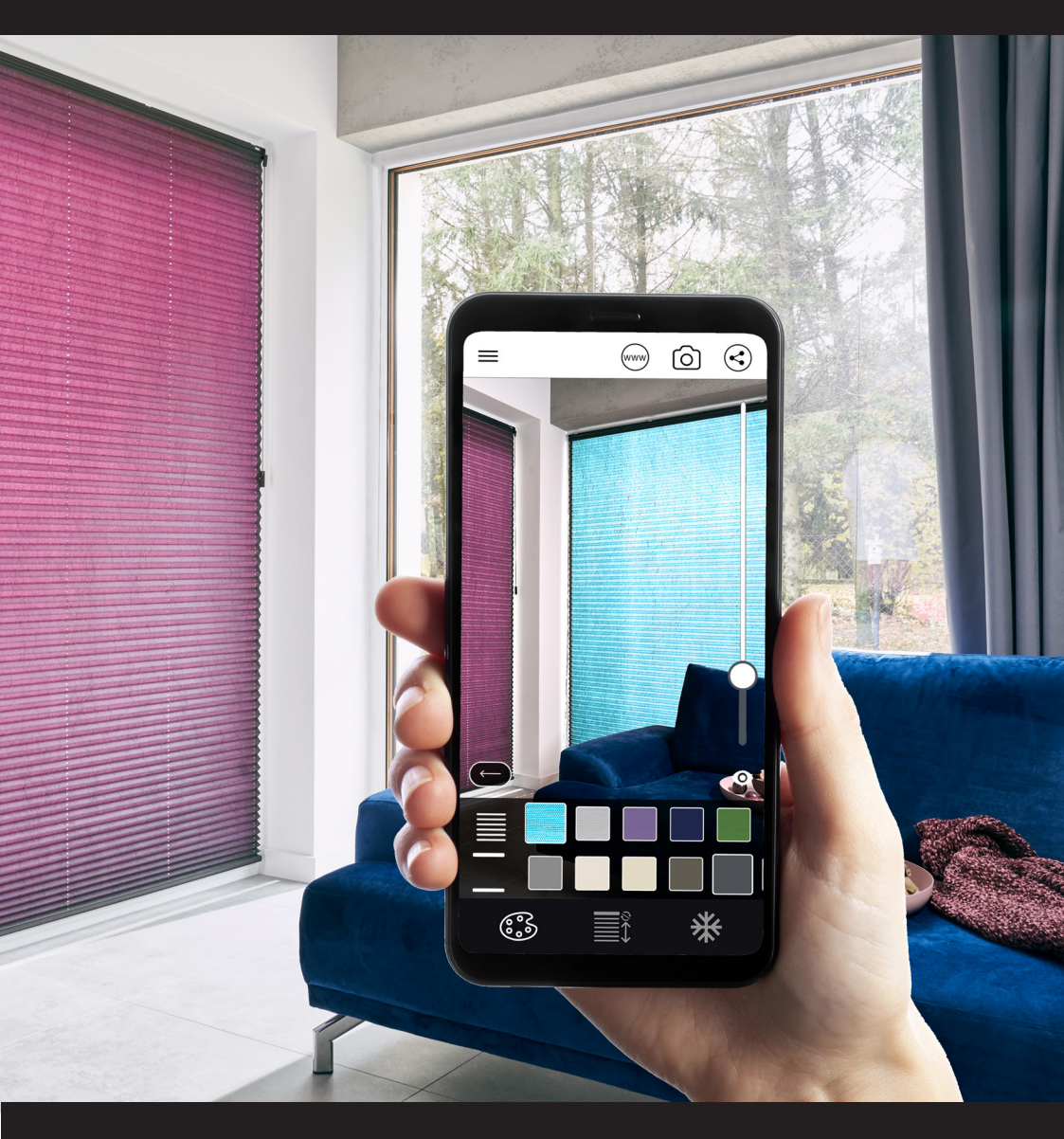

# INSTRUKCJA OBSŁUGI

# **INSTALACIA**

Aplikacja ANWIS HOME może być obsługiwana na smartfonach z systemem ANDROID oraz iOS.

Na urzadzeniach z systemem Android pobieranie odbywa się poprzez aplikację Sklep Play.

Na urządzeniach z systemem iOS pobieranie odbywa sie poprzez aplikacje App Store.

#### **USTAWIENIA**

#### WYBÓR OSŁONY OKIENNEJ

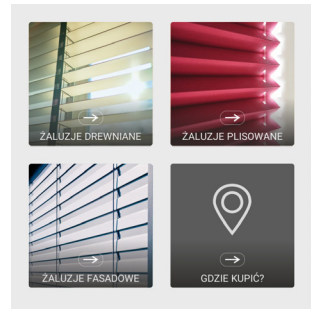

Po uruchomieniu aplikacji ANWIS HOME ekran wyboru osłony okiennej pojawi się automatycznie. Zmiany produktu możesz dokonać w dowolnym momencie poprzez klikniecie na ikone menu, która znajduje się w lewym górnym rogu ekranu.

#### SKANOWANIE OTOCZENIA

Skanowanie otoczenia rozpocznie się automatycznie po wybraniu produktu. Na ekranie telefonu pojawi się komunikat z prośba o wskazanie obszaru roboczego (rys.1).

W tym momencie możesz przystąpić do wyznaczenia krawędzi okna lub wnęki, w której chcesz umieścić wirtualny produkt firmy ANWIS. Gdy urządzenie zbierze wystarczającą ilość informacji, znacznik komunikatu wypełni się zielonym kolorem (rys. 2), a na ekranie pojawi sie informacja o możliwości przejścia do kolejnego etapu wizualizacji.

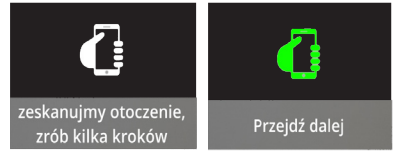

Aby przejść do dalszej konfiguracji osłony należy wybrać przycisk "OK", który pojawi się w prawym dolnym rogu ekranu.

# KONFIGURACJA PRODUKTU

Kolejnym etapem jest dokładne dopasowanie wirtualnego produktu ANWIS do skanowanej płaszczyzny. W tym celu możesz skorzystać z kilku pomocnych funkcji oznaczonych poniższymi ikonami:

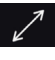

przybliżenie lub oddalenie osłony okiennei:

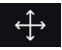

zmiana położnia produktu w kierun kach: prawo-lewo, góra-dół;

zmiana wymiarów osłony - wysokość oraz szerokość;

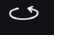

obrót osłony wokół własnej osi;

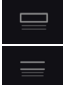

dodanie lub odjęcie maskownicy rynny górnej (w przypadku żaluzji drewnianych i fasadowych).

W każdej chwili możesz przywrócić osłonę do ustwień początkowych klikając na przycisk:

Aby przejść do dalszego etapu konfiguracji należy wybrać przycisk "dalej".

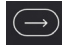

# **KOLORYSTYKA I STEROWANIE**

Kolejny ekran umożliwia dobór kolorystyki osłony oraz sterowanie nią w czasie rzeczywistym.

#### WYBÓR KOLORYSTYKI

Wybierając ikonę palety kolorów,

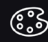

otrzymasz możliwość ustawienia barwy tkanin lub lamel oraz osprzetu, np. w przypadku żaluzji drewnianych pojawi się okno wyboru kolorystyki produktu, a poniżej wzornik drabinek sznurkowych i taśmowych.

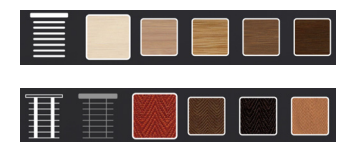

## **ANWIS HOME**

#### STEROWANIE OSŁONĄ

Aplikacja ANWIS HOME umożliwia sterowanie osłoną w czasie rzeczywistym. W tym celu należy skorzystać z panelu sterowania.

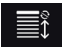

Umożliwia on:

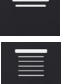

podnoszenie osłony okiennej;

opuszczanie osłony okiennej.

W przypadku żaluzji poziomych możliwa jest również zmiana kąta nachylenia lamel:

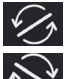

obrót lameli w lewą stronę;

obrót lameli w prawą stronę.

Aplikacja pozwala "zamrozić" obraz:

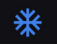

co ułatwi Ci znalezienie najlepszego ujęcia produktu oraz zapisania go w pamięci urządzenia. W tym trybie możesz również zmieniać kolory oraz sterować produktem.

### ZAPIS I UDOSTĘPNIANIE PROJEKTU

Po ukończeniu procesu wizualizacji możesz przeprowadzić szybki zrzut ekranu. Wystarczy, że klikniesz na ikonę aparatu.

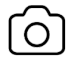

Przygotowany projekt z łatwością wyślesz poprzez wiadomość MMS, a także udostępnisz na Facebooku lub Instagramie. W tym celu użyj ikony udostępniania treści.

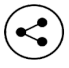

Aplikacja ANWIS HOME samodzielnie mierzy rozmiar zwizualizowanej osłony okiennej. Dzięki tej opcji gotowy projekt możesz przesłać do dealera ANWIS, który na podstawie dostarczonych materiałów przygotuje spersonalizowaną ofertę handlową.

Z poziomu aplikacji w dowolnym momencie można pzejść na stronę www.anwis.pl:

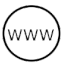

oraz na mapę partnerów handlowych ANWIS:

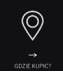

# ANWIS HOME

ANWIS SPÓŁKA Z O.O. © 2020